## 1. 「Web アップロード印刷」画面を表示する – スマートデバイスからの印刷手順–

印刷したいファイルを Web ブラウザからアップロードします。

Web ブラウザで「Web アップロード印刷」画面を表示し、ファイルを選択してアップロードします。

■「Web アップロード印刷」画面の URL を直接入力する

| Google Chrome や Firefox 等の Web ブラウザを開き、「Web アップロード印刷」画面の URL ヘアクセスします。 |                                                                                                    |  |
|------------------------------------------------------------------------|----------------------------------------------------------------------------------------------------|--|
| URL : https://printweb.edu.i.hosei.ac.jp/rgate/webupload/ja            |                                                                                                    |  |
| 【重要】『iOS』からの印刷について                                                     |                                                                                                    |  |
| iPhone など『iOS』から印刷する場合、以下の事象が確認されています。                                 |                                                                                                    |  |
| ●事象 : iOS18.1 以降で Safari を利用して Web アップロード印刷ページにアクセスすると工程 No.1 の        |                                                                                                    |  |
| サインイン画面が繰り返される。                                                        |                                                                                                    |  |
| iOS からの印刷で上記事象が発生した場合は Safari 以外のブラウザアプリをご利用ください。                      |                                                                                                    |  |
| 『Chrome』、『Firefox』は正常に利用できることが確認されています。                                |                                                                                                    |  |
| 1. ご自身のユーザー名・パスワードを入力し、                                                |                                                                                                    |  |
| OK をクリックします。                                                           | Terroreau Contraction Contraction Contract |  |
|                                                                        | 1-9-8                                                                                                    |  |
|                                                                        | パスワード                                                                                                    |  |
|                                                                        |                                                                                                    |  |
|                                                                        | キャンセル 送信                                                                                                    |  |
| 2. 「Web アップロード印刷」画面が表示されます。                                            | Webアップロード印刷                                                                                                    |  |
|                                                                        | 1.61.071                                                                                                    |  |
|                                                                        | (アベロ)<br>1. プリンターを選択します。<br>2. カラー/白風など、印刷源定をします。                                                                                                    |  |
|                                                                        | 3. ロ時したいプライルを選択します。<br>4. アップロードを実行します。                                                                                                    |  |
|                                                                        | ■ フリンター遊択                                                                                                    |  |
|                                                                        | print2                                                                                                    |  |
|                                                                        | 70>9-:                                                                                                    |  |
|                                                                        |                                                                                                    |  |
|                                                                        | ブリンター設定<br>カラー/白黒:                                                                                                    |  |
|                                                                        | 白黑                                                                                                    |  |
|                                                                        | 用紙サイズ:<br>A4 ▼                                                                                                    |  |
|                                                                        | 丙西:                                                                                                    |  |
|                                                                        | 月前 •                                                                                                    |  |
|                                                                        | 1                                                                                                    |  |
|                                                                        |                                                                                                    |  |
|                                                                        | 参短                                                                                                    |  |
|                                                                        | アップロード                                                                                                    |  |
|                                                                        |                                                                                                    |  |

## 2. 印刷ファイルをアップロードする -スマートデバイスからの印刷手順-

「Web アップロード印刷」画面で印刷ファイルを指定してアップロードします。

一度にアップロードできるファイルは、1 つだけです。

| 1. 「Web アップロード印刷」画面を表示します。 | Webアップロード印刷                                                                                 |
|----------------------------|---------------------------------------------------------------------------------------------|
|                            | [手順]<br>1. プリンターを選択します。<br>2. カラー/白黒など、印刷版定をします。<br>3. 印刷したいファイルを選択します。<br>4. アップロードを実行します。 |
|                            | <ul> <li>ブリンター遊訳</li> <li>印刷サーバー:</li> </ul>                                                |
|                            | print2 -                                                                                    |
|                            | 70>9-:                                                                                      |
|                            |                                                                                             |
|                            | ブリンター設定<br>カラー/白黒:                                                                          |
|                            | 白黒・                                                                                         |
|                            | 用紙サイズ:                                                                                      |
|                            | Α4 -                                                                                        |
|                            | 丙面:                                                                                         |
|                            | 片面 -                                                                                        |
|                            | 部数:                                                                                         |
|                            | 1                                                                                           |
|                            | - アップロード                                                                                    |
|                            | 参照                                                                                          |
|                            | アップロード                                                                                      |
|                            |                                                                                             |

| 2. 以下の項目を設定します。                                                                                                   |                                                                                                    |
|----------------------------------------------------------------------------------------------------|----------------------------------------------------------------------------------------------------|
| ■プリンタ設定                                                                                                    | webアッフロート印刷                                                                                                    |
| 「カラー/白黒」 カラーで印刷するか白黒で<br>「印刷するかを指定します。<br>「用紙サイズ」 印刷する用紙サイズを指定<br>します。<br>「両面」 片面印刷するか両面印刷するかを<br>指定します。両面印刷の場合は、 | <ul> <li>(手順)</li> <li>1. ブリンターを選択します。</li> <li>2. カラー/自馬など、印刷脱定をします。</li> <li>3. 印刷したいファイルを選択します。</li> <li>4. アップロードを実行します。</li> <li>アリンター選択</li> <li>印刷サーバー:</li> <li>print2 ▼</li> </ul> |
| 印刷後の用紙の開き方を選択します。<br>[部数] 印刷する部数を入力します。                                                                           | プリンター:<br>の内emand_print ・<br>プリンター設定<br>カラー/白黒:<br>白黒 ・<br>H紙サイズ:<br>A4 ・<br>雨面:<br>片面 ・<br>認敏:<br>1<br>アップロード<br>歴<br>歴<br>アップロード<br>歴<br>歴<br>歴<br>歴                                      |

| 3. [参照]ボタンからファイル選択ダイアログで<br>アップロードしたいファイルを選択します。                                                       | Webアップロード印刷                                                                                                    |
|----------------------------------------------------------------------------------------------------|----------------------------------------------------------------------------------------------------|
| ※スマートフォンやタブレット端末を使用する場合、<br>動画撮影メニューが表示されることがありますが、<br>動画ファイルは Web アップロード印刷に対応して<br>いないため、アップロードできません。 | <ul> <li>(手間)</li> <li>1. ブリンターを選択します。</li> <li>2. カラー/自風など、印刷脱定をします。</li> <li>3. 印刷したいファイルを選択します。</li> <li>4. アップロードを実行します。</li> <li>ブリンター選択</li> <li>印刷サーバー:</li> <li>print2 ▼</li> <li>ブリンター:</li> </ul> |
|                                                                                                    | ondemand_print ▼<br>プリンター設定<br>カラー/白果:<br>白黒 ▼<br>用紙サイズ:<br>A4 ▼                                                                                                    |
|                                                                                                    | 雨面:<br>片面 ▼ 部数: 1 アップロード                                                                                                    |
| <ol> <li>「アップロード」ボタンをクリックします。</li> </ol>                                                               | 参照<br>アップロード<br>アップロード                                                                                                    |

以上で、印刷ファイルの Web アップロードは完了です。

## 3. ファイルの印刷 -スマートデバイスからの印刷手順-

Web アップロードサーバーにアップロードされた印刷データはオンデマンドプリンタで印刷します。

印刷方法は、RICOH\_IO\_Gate\_V3\_利用者マニュアル\_オンデマンド印刷編 を参照してください。